## Vmware Academic Program / Brightspace D2L Account Guide

Institute of Information Technology is part of the VMware Academic Program (VMAP) that provides students access to VMware materials and software for non-commercial usage. More specific terms and conditions in: https://www.vmware.com/company/labs-academic-software.html

VMAP is available for all IT students that are undergoing JAMK degree programmes. This means VMAP will not be provided for exchange students or students through open university courses.

VMAP is provided using Vmware Brightspace D2L Platform. Unfortunately the process for getting into the software is somewhat complicated. This guide hopefully will show all the necessary steps for creating an account and downloading Vmware software.

## **Creating a D2L Account**

Student accounts are enrolled as bundles at the start of the semester. When your account is active, you will be provided with a message to your JAMK e-mail:

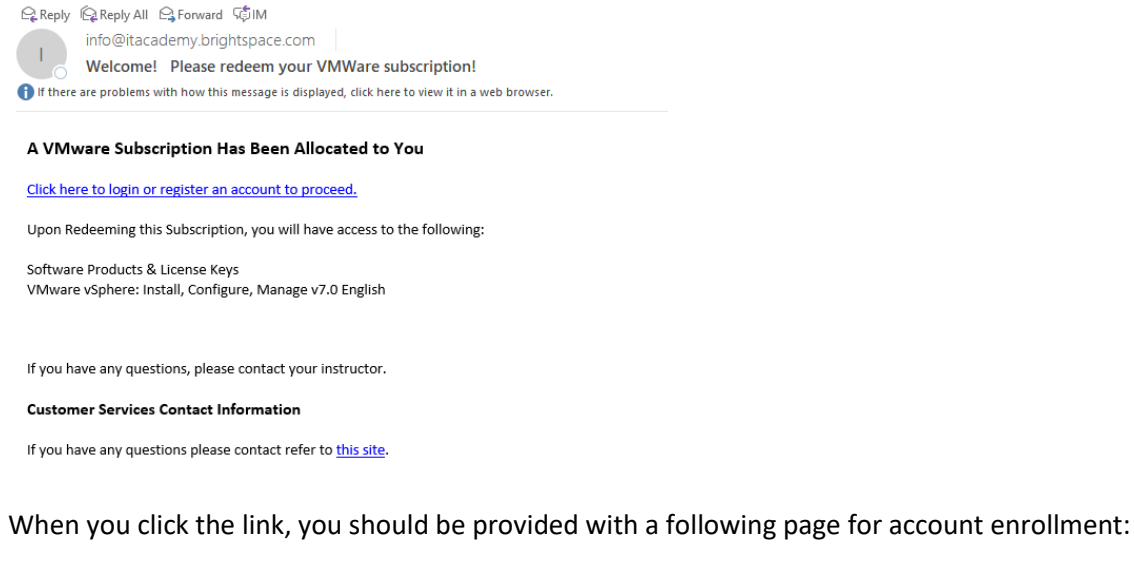

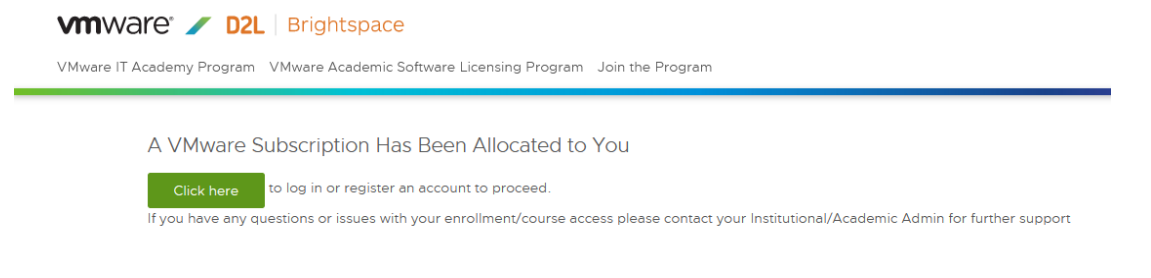

By continuing you will see the following two options:

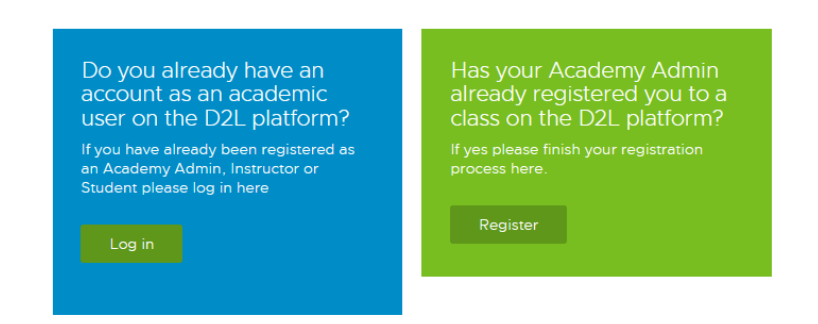

Choose **Register** and fill out the account information and click **Create account**:

| If you are looking to apply to becon<br>Licensing Program please click the " | ne a VMware IT Academy Program or an Academic Software<br>Join the Program" tab at the top and then "Apply" in order to<br>correctly apply. |
|------------------------------------------------------------------------------|----------------------------------------------------------------------------------------------------|
| If you need additional help please fo                                        | llow this tutorial video D2L #1 How to Apply to the Program -<br>YouTube                                                                    |
| Please enter your inf                                                        | ormation below. All fields with * are required.                                                                                             |
| Account Details:                                                             | Contact Details:                                                                                                    |
| Email Address:*                                                              | First name:*                                                                                                    |
| opiskelijatunnus@jamk.fi                                                     | Otto                                                                                                    |
| Confirm Email:*                                                              | Last name:*                                                                                                    |
| opiskelijatunnus@jamk.fi                                                     | Opiskelija                                                                                                    |
| Password:*                                                                   |                                                                                                    |
| ••••                                                                         |                                                                                                    |
| Password (again):*                                                           |                                                                                                    |
| ••••                                                                         |                                                                                                    |
| erms and Conditions                                                          |                                                                                                    |
| I have read and accepted the Learner                                         | Terms of use Agreement.*                                                                                                    |
| I would like to receive program inform                                       | ation. Please see our Privacy Policy.                                                                                                    |

When your account is created you can use the **Student Login** -link at the top of the page <a href="https://itacademy.vmware.com/">https://itacademy.vmware.com/</a>

| Student Login Instructor/Admin Login | )≓(0) | USD - US Dollars | ~ |
|--------------------------------------|-------|------------------|---|
|                                      |       |                  |   |

(If the system asks for an username/account name, it is the same as your e-mail address.)

## **Browsing VMAP content**

After login, you will be shown the following page (the contents may vary depending what the VMAP package contains for our institute):

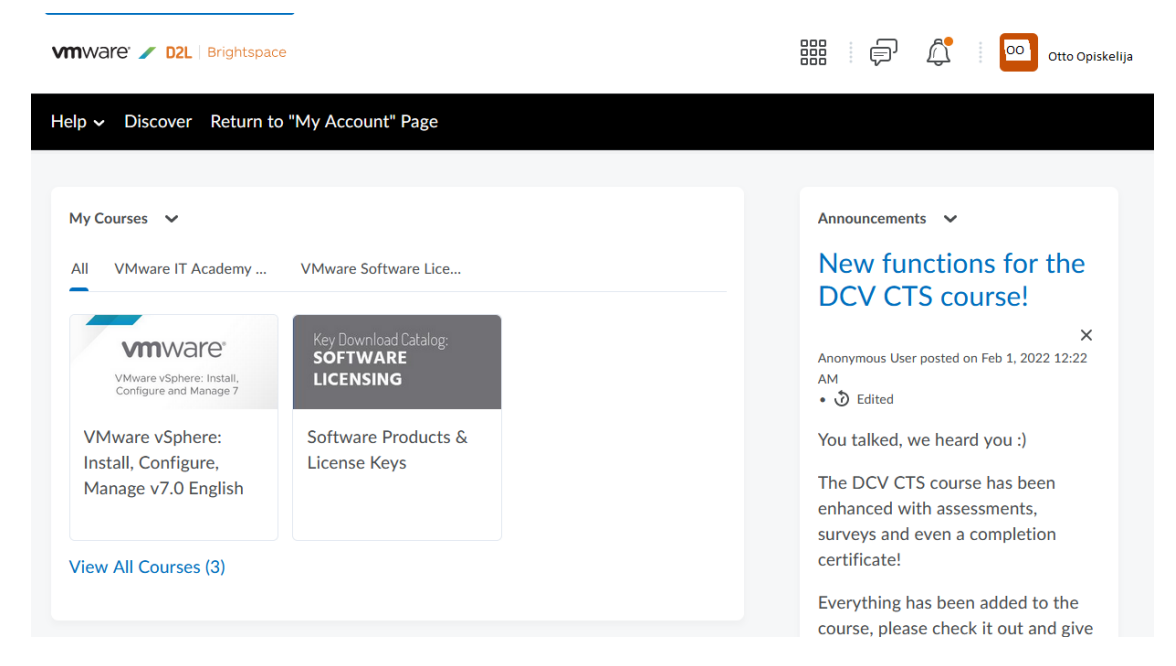

The platform provides materials and software product **licenses/keys** for download. You can find the licenses under **Software Products & License Keys** -link. The actual license download links are shown in red here:

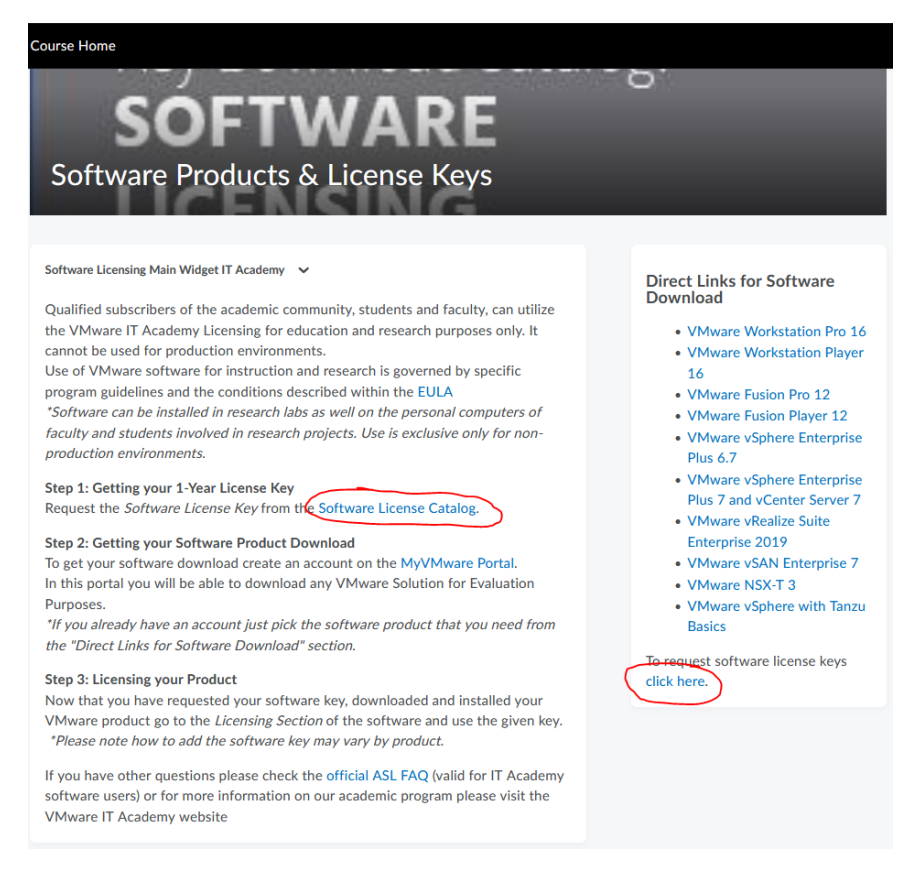

Those links will take you to a catalog where you can request for licenses to Vmware products:

| oftware Licenses Repository                                                           |                                                                                        |                                          |                                             |
|---------------------------------------------------------------------------------------|----------------------------------------------------------------------------------------|------------------------------------------|---------------------------------------------|
| <b>vm</b> ware <sup>®</sup>                                                           | <b>vm</b> ware <sup>®</sup>                                                            | <b>vm</b> ware <sup>®</sup>              | <b>vm</b> ware <sup>*</sup>                 |
| Fusion Pro <sup>™</sup>                                                               | Workstation Player <sup>™</sup>                                                        | <br>Workstation Pro <sup>™</sup>         | Fusion <sup>™</sup>                         |
| VMware Fusion 11.x Pro (for Intel-based Macs)                                         | VMware Workstation 16 Player                                                           | VMware Workstation 16 Pro                | VMware Fusion 12 Player                     |
| Get your Key for VMware Fusion 11.x Pro (for Intel-based<br>Macs).<br>Version: 11.5.0 | Get your Key for VMware Workstation 16 Player<br>E Version: 16<br>III SKU: WSI6-PLAY-A | Get your Key for VMware Workstation Pro. | Get your Key for VMware Fusion 12.x Player. |
| Request                                                                               | P<br>Request                                                                           | ee<br>Request                            | Free<br>Request                             |
| <b>vm</b> ware <sup>®</sup>                                                           | <b>vm</b> ware <sup>®</sup>                                                            | <b>vm</b> ware <sup>®</sup>              | <b>vm</b> ware <sup>*</sup>                 |
| Fusion Pro <sup>™</sup>                                                               | NSX*                                                                                   | Tanzu <sup>™</sup>                       | vCenter Server*                             |

By clickin the request button under a product, you will be sent a license key to your e-mail. This might take a while.

## **Downloading software**

Unfortunately, the catalog mentioned above only provides licenses for the software. If you read through the **Software Products & License Keys** -page, you might have already found the link to MyVMware Portal, which is the official download site for Vmware products and needs another account. By clicking the **MyVMware Portal** -link (it takes you to <u>https://my.vmware.com/</u>) you will be shown the portal that is actually named **VMware Customer Connect**:

| VMWare CUSTOMER CONNECT Products and Accounts Knowledge More | Q (#)  | Register | Login |
|--------------------------------------------------------------|--------|----------|-------|
| How can we help you?                                         |        |          |       |
| Search VMware Customer Connect                               | SEARCH |          |       |
|                                                              |        |          | _     |
| Experiencing                                                 |        |          |       |

You can register a new account from upper right corner. After you jump through the hoops for account creation, you can find most of the Vmware products under **Products and Accounts -> All products**. The fastest way to find what you are looking for is to search with the name of the product you requested the license for:

| VMWare' CUSTOMER CONNECT Products and Account: | ts Knowledge Communities Support Learning                              |                |
|------------------------------------------------|------------------------------------------------------------------------|----------------|
| Home / My Products                             |                                                                        |                |
| All Downloads                                  |                                                                        |                |
|                                                | workstation                                                            |                |
|                                                | vmware workstation pro 16 Suggestions                                  |                |
| My Products All Products Products              | z vmware workstation pro 15                                            |                |
| Datacenter & Cloud Infrastructure              | vitimise workstation 12.5.9 player for windows 64-bit operating system | AL             |
| Products                                       | vmware workstation                                                     |                |
| VMware vCloud Suite Platinum                   | workstation                                                            | nload Compo    |
| VMware vCloud Suite                            | ew                                                                     | v Download C   |
| VMware vSphere                                 | <u>Close</u><br>yon                                                    | nents   Driver |
| VMware vSphere Advantage                       | View                                                                   | v Download C   |
| VMware vSphere Bitfusion                       | View Down                                                              | vnload Compc   |

The portal provide several different versions for software, so make sure the license matches the version. Download-links are also usually dependent on the operating system:

| Home / VMware Workst                                                                                                    | ation Pro                    |                                                                                      |                                                                    |
|----------------------------------------------------------------------------------------------------|------------------------------|--------------------------------------------------------------------------------------|--------------------------------------------------------------------|
| Download V                                                                                                    | /Mware Workstat              | ion Pro                                                                              | 0                                                                  |
| Select Version:   16.0 ×   sket to create one before being able to complete the download from the tabs below. You may be asked to create one before being able to complete the download process. |                              | Product Resources<br>iy be View My Download History<br>Product Info<br>Documentation |                                                                    |
|                                                                                                    | Get Your Licens              | e Kev                                                                                | Download Free Trial: Windows<br>  Linux<br>Workstation Pro Upgrade |
| Product Downloads                                                                                                    | Drivers & Tools Open Source  | Custom ISOs OEM Addons                                                               |                                                                    |
| VMware Worksta                                                                                                    | ation Pro 16.2.2 for Windows |                                                                                      |                                                                    |
| VMware Worksta                                                                                                    | ation 16.2.2 Pro for Windows | 2022-01-18                                                                           | GO TO DOWNLOADS                                                    |
| VMware Worksta                                                                                                    | ation Pro 16.2.1 for Linux   |                                                                                      |                                                                    |
| VMware Worksta                                                                                                    | ation 16.2.1 Pro for Linux   | 2021-11-09                                                                           | GO TO DOWNLOADS                                                    |

Finally by clicking GO TO DOWNLOADS you are taken to a page where you can download the software:

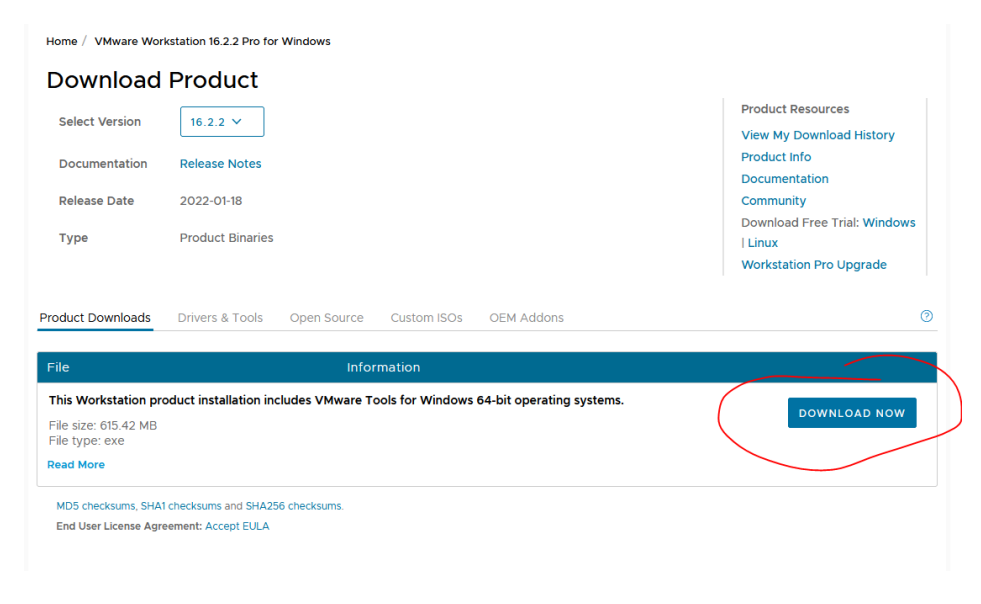